## How To Series

# datecode genie® SMART LABEL SOLUTIONS AT YOUR COMMAND

# **DateCodeGenie® X Series:** Printer Replacement

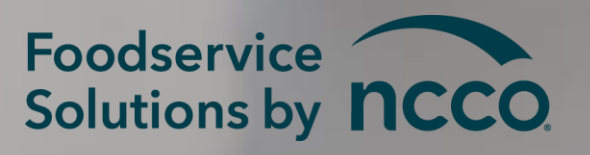

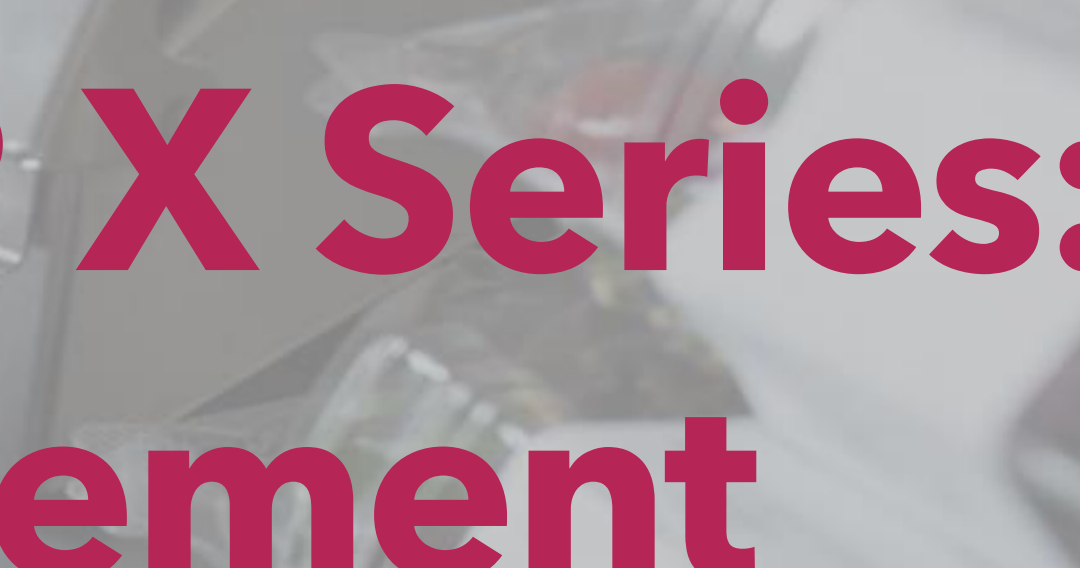

05/1/2022

# Overview

### Step-by-step instructions to replace DateCodeGenie® X Series printer.

Requirements Needed:

- DateCodeGenie<sup>®</sup> X Series model device
   2 mm Allen head screw
- X Series printer
- Screwdriver 2mm Allen head
- Small cutter/plyers

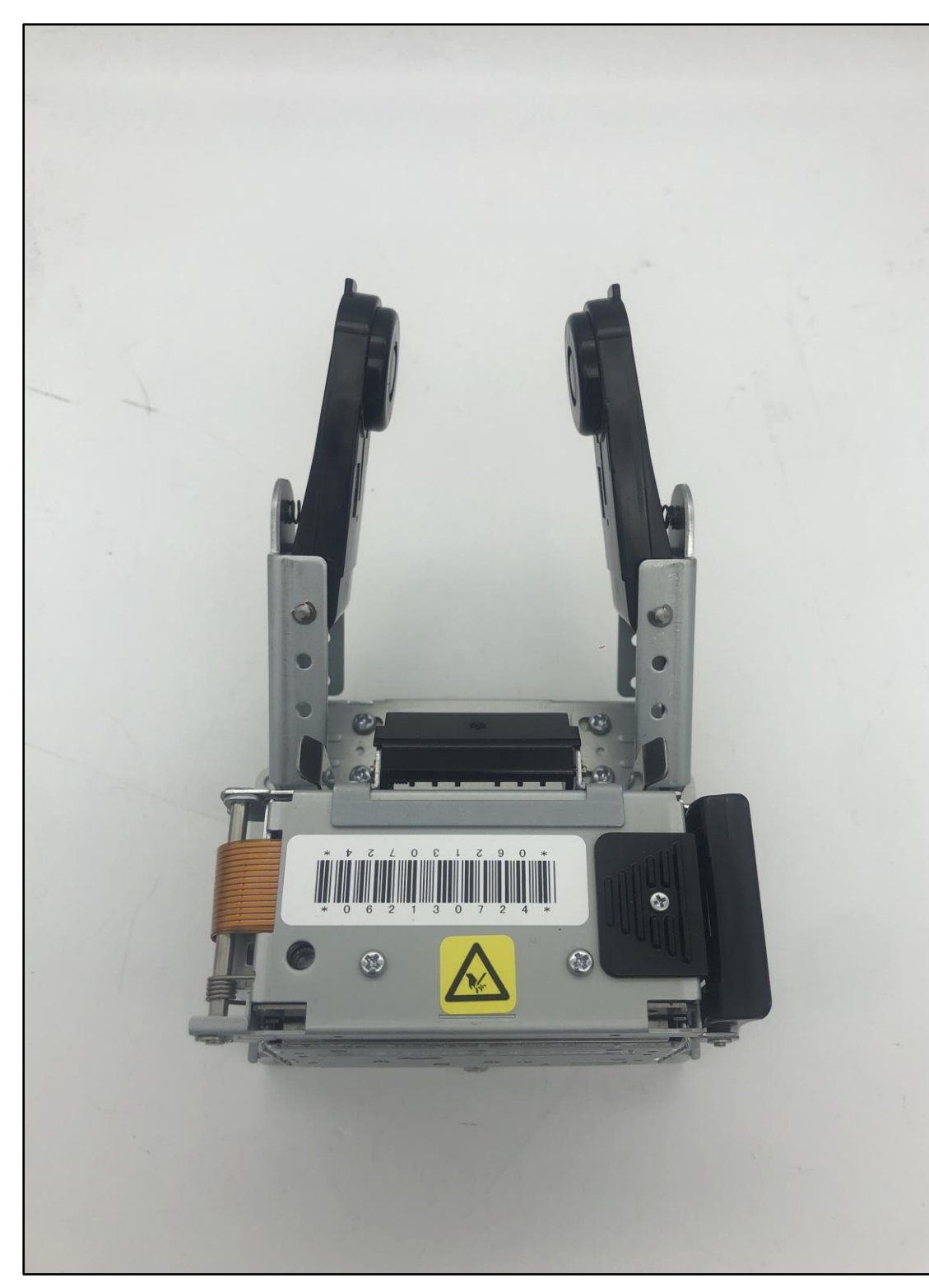

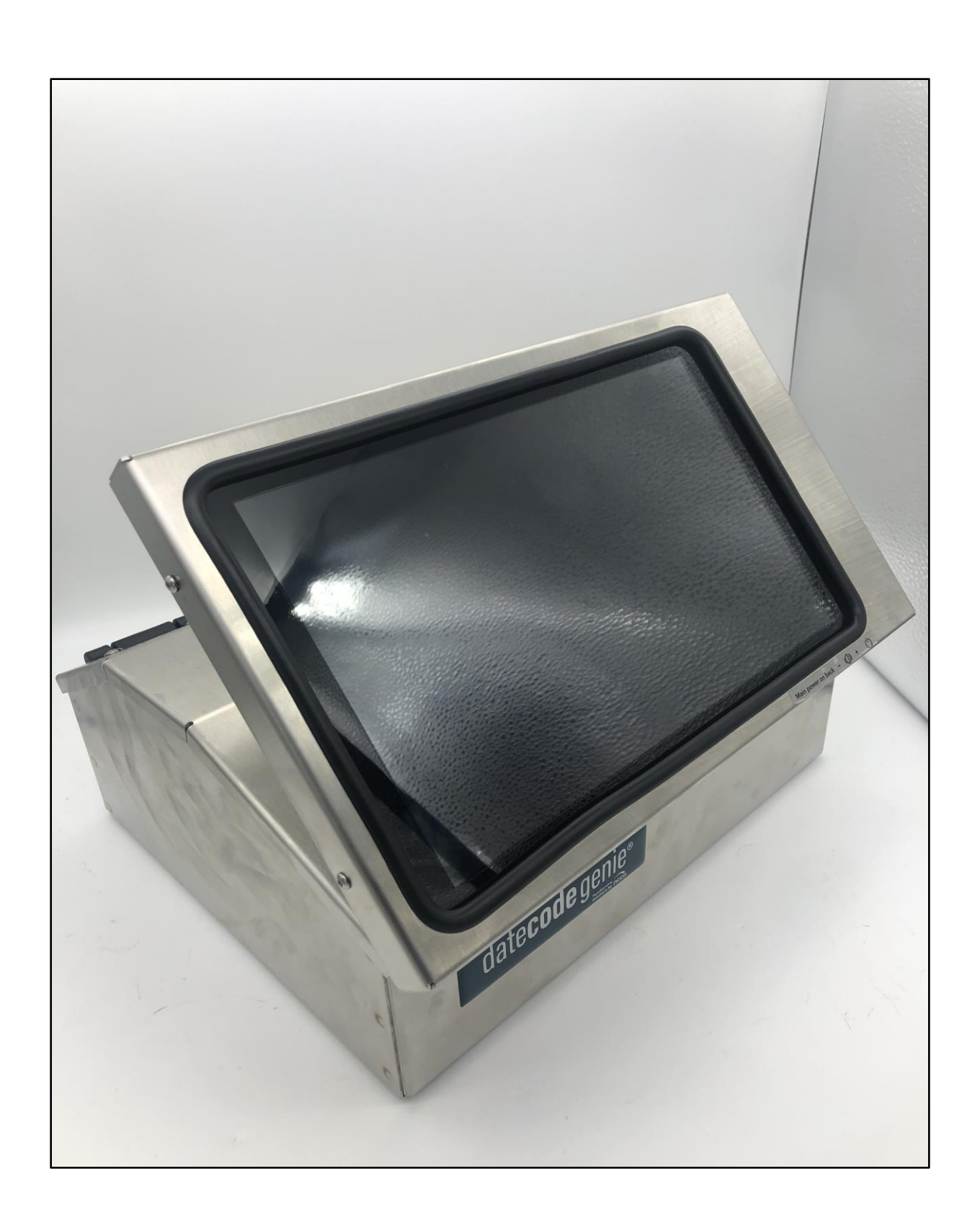

Parts Needed:
2 mm Allen head screw
Black nylon snap rivets
Washers (Optional)

### Slide 1 of 11

# Instructions

1. Turn off the master power switch and unplug the power cord from the back of the device.

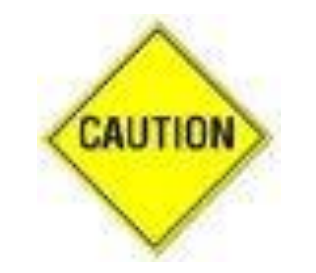

Verify power to device is turned off and disconnected.

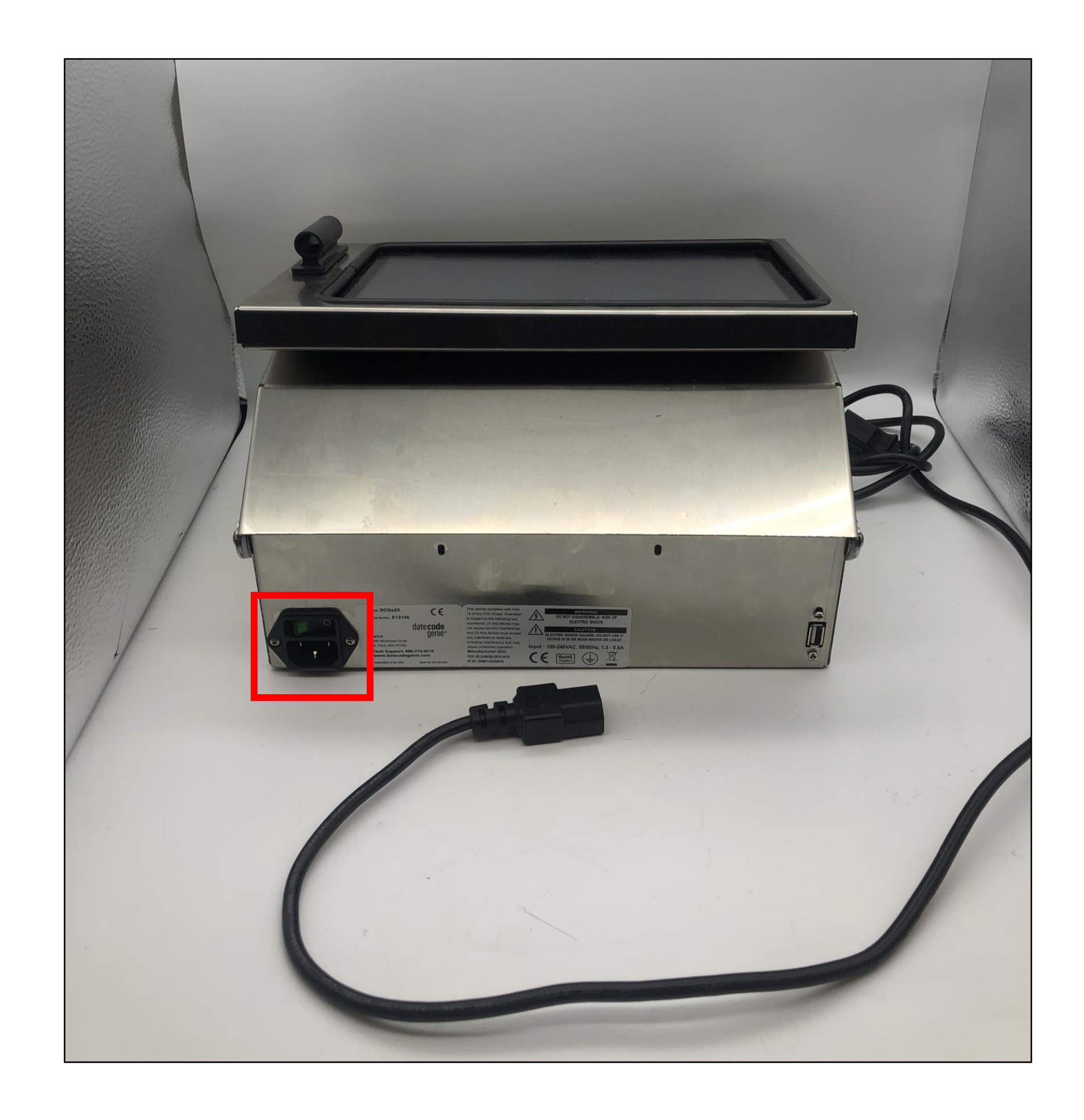

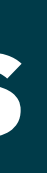

### Slide 2 of 11

2. Locate the two screws on the back of the device. Remove screws and washers with the Allen wrench. Set aside.

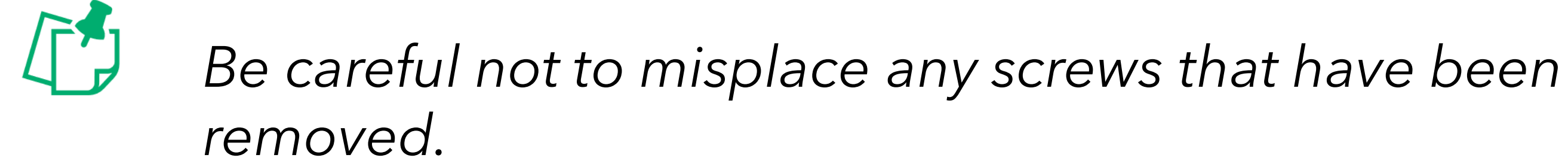

![](_page_3_Picture_2.jpeg)

### Slide 3 of 11

3. Open the device cover. Locate the inner cover between printers. Place your finger on the middle tab and push towards the back of the device. Remove inner cover and set aside.

![](_page_4_Picture_1.jpeg)

Edges of stainless steel may be sharp.

![](_page_4_Picture_3.jpeg)

### Slide 4 of 11

4. Unscrew the first screw with the Allen head to remove. Set aside for the new printer.

![](_page_5_Picture_1.jpeg)

![](_page_5_Picture_3.jpeg)

### Slide 5 of 11

5. Pull the black nylon snap rivets on the bottom of the steel housing with the plyer or small cutters to remove.

![](_page_6_Picture_1.jpeg)

![](_page_6_Picture_2.jpeg)

![](_page_6_Picture_5.jpeg)

### Slide 6 of 11

6. Unplug the Micro USB and serial connections on the back of printer and remove printer from the housing. Reconnect new printer to the same connections.

Carefully disconnect both printer ports. CAUTION

![](_page_7_Picture_2.jpeg)

Ensure both connections are plugged in securely. Both connections should fit snug. Print test label.

![](_page_7_Picture_4.jpeg)

### Slide 7 of 11

7. Align the new printer bracket with the holes on the inside bottom of the steel housing.

![](_page_8_Picture_1.jpeg)

If installing a left-side printer, the positions of the holes will be mirrored.

![](_page_8_Picture_3.jpeg)

![](_page_8_Picture_4.jpeg)

![](_page_8_Picture_7.jpeg)

### Slide 8 of 11

8. Screw the fours screws with the Allen head. Insert the three black nylon snap rivets into the printer brackets through the bottom of the steel housing.

![](_page_9_Picture_1.jpeg)

If installing a left-side printer, the positions of the holes will be mirrored.

![](_page_9_Picture_3.jpeg)

![](_page_9_Picture_5.jpeg)

### Slide 9 of 11

**9.** Reinstall the inner cover by sliding it under the printer roll guide arms, make sure all wiring is tucked in below the cover.

![](_page_10_Picture_1.jpeg)

### Slide 10 of 11

**10.** Align the 2 holes on the back of the device and tighten screws with washers using the Allen head. Print test label.

![](_page_11_Picture_1.jpeg)

Cable management, especially placement of the USB hub must match the picture.

![](_page_11_Picture_3.jpeg)

### Slide 11 of 11

# datecode genie®

SMART LABEL SOLUTIONS AT YOUR COMMAND

### Need **Assistance?**

![](_page_12_Picture_5.jpeg)

## **Technical Support**

### dcgsupport@ncco.com

800.774.0478 x 3